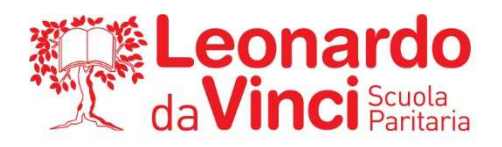

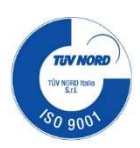

CIRCOLARE n. 154

## AGLI STUDENTI DELLE CLASSI QUINTE

### **OGGETTO: CURRICULUM dello STUDENTE: Registrazione al PORTALE SIDI**

Il Curriculum dello Studente è un **documento rappresentativo dell'intero profilo dello studente** che riporta al suo interno le informazioni relative al percorso scolastico, le certificazioni conseguite e le attività extrascolastiche svolte nel corso degli anni. A partire dallo scorso anno scolastico viene allegato al Diploma conseguito al termine dell'esame di Stato del II ciclo.

Il Curriculum dello studente si compone di tre parti:

- 1. la prima parte è a cura esclusivamente della tua scuola e contiene tutte le informazioni relative al tuo **percorso di studi**, al titolo di studio conseguito, ad eventuali altri titoli posseduti, ad altre esperienze svolte in ambito formale.
- 2. la seconda parte, la cui compilazione è affidata sia a te sia alla tua scuola, **riporta le tue certificazioni di tipo linguistico, informatico o di altro genere**.
- 3. la terza parte, che è compilata esclusivamente da te, **riguarda le attività extrascolastiche** svolte ad esempio in ambito professionale, sportivo, musicale, culturale e artistico, di cittadinanza attiva e di volontariato.

Per accedere alla piattaforma *Curriculum dello studente,* devi innanzi tutto essere in possesso delle **credenziali di accesso all'area riservata del Ministero dell'Istruzione**.

Per ottenere le credenziali di accesso devi effettuare la **registrazione all'area riservata del Ministero dell'Istruzione**, inserendo il tuo codice fiscale, i tuoi dati anagrafici e un indirizzo di posta elettronica.

Per ulteriori approfondimenti puoi visionare i link di alcuni video esplicativi

Come registrarsi ed accedere alla piattaforma: <u>https://youtu.be/CK\_grPwiM0</u> Presentazione Curriculum dello Studente: <u>https://youtu.be/Y91mH4ANJcE</u>

In allegato troverai le istruzioni per effettuare la registrazione al PORTALE SIDI.

Sei pregato di fare la registrazione entro il 29 Maggio, ciò ti consentirà poi di compilare il tuo Curriculum.

IL DIRIGENTE SCOLASTICO PROF. ING. LUCA RADICI

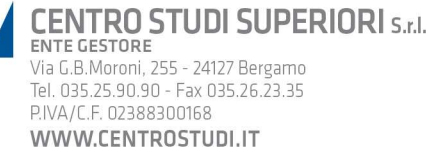

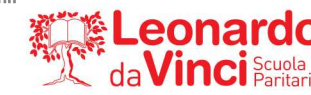

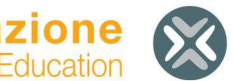

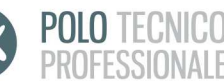

#### Guida per la registrazione autonoma dello studente al PORTALE SIDI INDISPENSABILE per la compilazione del CURRICULUM dello STUDENTE

- Andare sul sito del SIDI MIUR, utilizzando il link: <u>https://www.istruzione.it/accesso-sidi/</u>
- Cliccare su ACCEDI (in alto a destra, nella pagina):

| <br>0  |   | n |
|--------|---|---|
| <br>_U | 2 |   |

| Username:                 |       | Username dimenticato?         |
|---------------------------|-------|-------------------------------|
| Inserisci il tuo username |       |                               |
| Password:                 |       | Password dimenticata?         |
| Inserisci la tua password |       |                               |
|                           | ENTRA |                               |
|                           |       |                               |
|                           |       | Sei un nuovo utente? Registra |

• Cliccare su REGISTRATI

| Avviso                                                                                                    |
|----------------------------------------------------------------------------------------------------|
| In considerazione degli obblighi introdotti per le Pubbliche Amministrazioni<br>con il <b>Decreto Legge Semplificazione</b> (D.L. 76/2020) convertito in legge il<br>11/09/2020 (120/2020), a partire dal 28 febbraio 2021 l' <b>accesso per i</b><br><b>nuovi utenti</b> ai servizi del Ministero dell'Istruzione può essere fatto<br>esclusivamente con credenziali digitali <b>SPID</b> (Sistema Pubblico di Identità<br>Digitale). |
| Gli utenti in possesso di credenziali rilasciate in precedenza, potranno<br>utilizzarle fino alla data di naturale scadenza e, comunque, non oltre il <b>30</b><br>settembre 2021.                                                                                                    |
| La procedura online di registrazione <b>resta</b> in uso solo per gli <b>studenti</b> per<br>l'accesso ai servizi a loro dedicati (es. Piattaforma Alternanza Scuola<br>Lavoro, Curriculum dello Studente).                                                                                                    |
| PROCEDI CON LA REGISTRAZIONE                                                                                                    |

- Cliccare su PROCEDI CON LA REGISTRAZIONE
- Il primo passaggio della registrazione consiste nell'inserimento del proprio codice fiscale per permettere al sistema di verificare se esiste già un'utenza per l'utente che sta effettuando la registrazione. Oltre al codice fiscale, sarà necessario selezionare la casella di sicurezza "Non sono un robot". Una volta compilati i campi selezionare "PASSAGGIO 2" per procedere con la registrazione.

| Registrati                                      |  |  |  |  |  |  |
|-------------------------------------------------|--|--|--|--|--|--|
| Passaggio 1 Passaggio 2 Passaggio 3 Passaggio 4 |  |  |  |  |  |  |
| Codice fiscale:                                 |  |  |  |  |  |  |
| Non sono un robot                               |  |  |  |  |  |  |
| PASSAGGIO 2                                     |  |  |  |  |  |  |
| < Torna indietro                                |  |  |  |  |  |  |

| STOP | Nel caso in cui per il codice fiscale inserito risulti già presente una utenza<br>verrà mostrato il seguente messaggio di errore, in tal caso si può procedere<br>nei seguenti modi:                         |  |  |  |  |  |  |  |
|------|----------------------------------------------------------------------------------------------------|--|--|--|--|--|--|--|
|      | recuperare la propria username, selezionando "Recuperalo"                                                                                                    |  |  |  |  |  |  |  |
|      | <ul> <li>tornare alla pagina di login, selezionando "pagina di login" per<br/>effettuare l'accesso con le proprie credenziali</li> </ul>                                                                     |  |  |  |  |  |  |  |
|      | <ul> <li>tornare alla registrazione per inserire correttamente il proprio codice<br/>fiscale</li> </ul>                                                                                                    |  |  |  |  |  |  |  |
|      | Errore                                                                                                    |  |  |  |  |  |  |  |
|      | Esiste già un'utenza con il codice fiscale inserito. Per accedere puoi<br>utilizzare la <mark>pagina di login</mark>                                                                                         |  |  |  |  |  |  |  |
|      | Username dimenticato? Recuperalo                                                                                                    |  |  |  |  |  |  |  |
|      | TORNA ALLA REGISTRAZIONE                                                                                                    |  |  |  |  |  |  |  |
| ļ    |                                                                                                    |  |  |  |  |  |  |  |
| STOP | Nel caso in cui per il codice fiscale inserito risulti già presente una<br>registrazione non perfezionata verrà mostrato il seguente messaggio di<br>errore, in tal caso si può procedere nei seguenti modi: |  |  |  |  |  |  |  |
|      | <ul> <li>richiedere nuovamente l'invio della mail di conferma selezionando<br/>"Richiedi un nuovo invio"</li> </ul>                                                                                          |  |  |  |  |  |  |  |
|      | <ul> <li>cancellare la registrazione e procedere con una uova selezionando</li></ul>                                                                                                    |  |  |  |  |  |  |  |
|      | Registrazione non perfezionata                                                                                                    |  |  |  |  |  |  |  |
|      | Esiste un precedente tentativo di registrazione con questo codice fiscale ma non è stata ancora attivata l'utenza.                                                                                           |  |  |  |  |  |  |  |
|      | Il link di attivazione è stato inviato all'email associata all'utenza. Per favore controlla la tua casella di posta e completa la registrazione.                                                             |  |  |  |  |  |  |  |
|      | Richiedi un nuovo invio se non hai ancora ricevuto l'email.                                                                                                    |  |  |  |  |  |  |  |
|      | Se vuoi cancellare il precedente tentativo procedi con una nuova registrazione.                                                                                                    |  |  |  |  |  |  |  |
|      |                                                                                                    |  |  |  |  |  |  |  |
|      |                                                                                                    |  |  |  |  |  |  |  |

Il secondo passaggio della registrazione consiste nell'inserimento dei propri dati anagrafici e dell'indirizzo email
personale a cui verranno inviate tutte le comunicazioni relative all'utenza che si sta creando. Tutti i campi
presenti nel FORM sono obbligatori, ad eccezione di regione, provincia e comune di nascita che sono da
compilare soltanto per i nati in Italia. Una volta compilati i campi selezionare "PASSAGGIO 3" per procedere con la
registrazione.

**ATTENZIONE**: inserire un indirizzo mail personale e soprattutto corretto. Deve essere relativo ad una mail effettivamente utilizzata di cui si ricorda la password, perché essa verrà utilizzata per le future comunicazioni del SIDI

# Registrati ai servizi MIUR

| Passaggio 1                                                                                                    |                 | Passaggio 2      | Pass     | aggio 3 | $\rangle$ | Passaggio 4 | ł |
|----------------------------------------------------------------------------------------------------|-----------------|------------------|----------|---------|-----------|-------------|---|
| Codice fiscale in:<br>CGNNMO90A01H                                                                                                    | serito<br>1501( | :<br>Э           |          |         |           |             |   |
| Nome *:                                                                                                    |                 |                  |          |         |           |             |   |
| Inserisci il tuo r                                                                                                    | ome             |                  |          |         |           |             |   |
| Cognome *:                                                                                                    |                 |                  |          |         |           |             |   |
| Inserisci il tuo c                                                                                                    | ogno            | me               |          |         |           |             |   |
| Data di nascita *                                                                                                    | :               |                  |          |         |           |             |   |
| Giorno                                                                                                    | ~               | Mese             |          | ~       |           | Anno        | ~ |
| Nazione di nasci                                                                                                    | ta*:            |                  |          |         |           |             |   |
| Seleziona la na                                                                                                    | zione           |                  |          |         |           |             | ~ |
| Regione di nasci                                                                                                    | ta*:            |                  |          |         |           |             |   |
| E` necessario s                                                                                                    | elezio          | nare una nazion  | ie       |         |           |             | ~ |
| Provincia di nasc                                                                                                    | ita*:           |                  |          |         |           |             |   |
| E` necessario s                                                                                                    | elezio          | nare una region  | e        |         |           |             | ~ |
| Comune di nasci                                                                                                    | ta*:            |                  |          |         |           |             |   |
| E` necessario s                                                                                                    | elezio          | onare una provin | cia      |         |           |             | ~ |
| Sesso *:                                                                                                    |                 |                  |          |         |           |             |   |
| O Maschio                                                                                                    | C               | Femmina          |          |         |           |             |   |
| Email *:                                                                                                    |                 |                  |          |         |           |             |   |
| Esempio: nome                                                                                                    | e@em            | nail.it          |          |         |           |             |   |
| Conferma Email                                                                                                    | *:              |                  |          |         |           |             |   |
|                                                                                                    |                 |                  |          |         |           |             |   |
| Termini e condizioni:         Dichiaro di aver letto e di accettare le condizioni generali         Accetto         Trattamento dei dati personali:         I dati raccolti saranno utili a soddisfare le tue richieste, a migliorare i nostri servizi e a poterti comunicare le nostre novità.         Leggi l' informativa sulla privacy e, se vuoi, presta il consenso.         Accetto |                 |                  |          |         |           |             |   |
|                                                                                                    |                 | PASS             | SAGGIO 3 |         |           |             |   |
| < Torna indietr                                                                                                    | 70              |                  |          |         |           |             |   |

I campi con asterisco (\*) sono obbligatori

• Il terzo passaggio della registrazione consiste nella visualizzazione del riepilogo dei dati inseriti. Se tutti i dati sono corretti selezionare "CONFERMA I TUOI DATI" per procedere con la registrazione, altrimenti selezionare "Torna indietro" per tornare al passaggio precedente ed effettuare le correzioni necessarie.

| Registrati di servizi Mior |                        |                                                              |                                  |                                                            |                                 |                      |       |
|----------------------------|------------------------|--------------------------------------------------------------|----------------------------------|------------------------------------------------------------|---------------------------------|----------------------|-------|
| Passaggio                  | 1                      | Passaggio 2                                                  |                                  | Passaggio 3                                                |                                 | Passaggio 4          |       |
| Riepilogo                  | dati                   |                                                              |                                  |                                                            |                                 |                      |       |
| Codice fiscal              | e:                     |                                                              |                                  |                                                            |                                 |                      |       |
| 134440500                  | e woone                |                                                              |                                  |                                                            |                                 |                      |       |
| Nome:                      |                        |                                                              |                                  |                                                            |                                 |                      |       |
| Nome                       |                        |                                                              |                                  |                                                            |                                 |                      |       |
| Cognome:                   |                        |                                                              |                                  |                                                            |                                 |                      |       |
| Cognome                    |                        |                                                              |                                  |                                                            |                                 |                      |       |
|                            |                        |                                                              |                                  |                                                            |                                 |                      |       |
| Trattamento                | dei dati p             | ersonali:                                                    |                                  |                                                            |                                 |                      |       |
| Acconsento                 |                        |                                                              |                                  |                                                            |                                 |                      |       |
|                            |                        | CONFERI                                                      | MAIT                             | ruoi dati                                                  |                                 |                      |       |
| < Torna ind                | lietro                 |                                                              |                                  |                                                            |                                 |                      |       |
|                            |                        |                                                              |                                  |                                                            |                                 |                      |       |
| STOP                       | Nel caso<br>fiscale ve | in cui i dati ana<br>rrà mostrato il si<br>o tornare indietr | grafici i<br>eguente<br>o fino a | nseriti non siano<br>messaggio di er<br>llo passaggio 2 e  | corrisp                         | ondenti con il c     | odice |
|                            | in car cas             | F termane maneer                                             | Registr                          | ati ai servizi MI                                          | UR                              | , e. e i aut citati. |       |
|                            |                        | 150_4: Er<br>corrispo                                        | rrore nella ve<br>ondente con    | rifica del codice fiscale. (Coc<br>dati anagrafici: (1994) | tice fiscale no<br>sAcr ForeiR) | n                    |       |

Registrati ai servizi MIUR

• Il quarto passaggio della registrazione informa l'utente che tutti i dati inseriti sono stati memorizzati correttamente, e che gli è stata inviata una email all'indirizzo precedentemente indicato per completare la propria registrazione.

## Registrati ai servizi MIUR

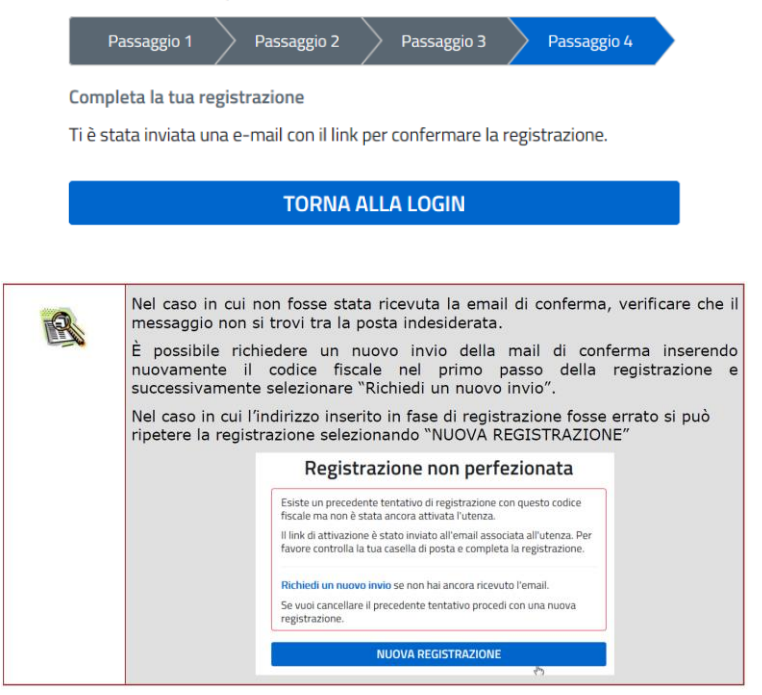

• Per confermare la registrazione sarà necessario cliccare sul link riportato nella email inviata all'indirizzo di posta elettronica fornito.

| Da:                | MIUR Comunicazione <noreply@istruzione.it></noreply@istruzione.it>                            | Inviato: | giovedi 29/12/2016 | 18.59 |
|--------------------|-----------------------------------------------------------------------------------------------|----------|--------------------|-------|
| A:                 | Couplificanties                                                                               |          |                    |       |
| Cc                 |                                                                                               |          |                    |       |
| Oggetto:           | Conferma registrazione                                                                        |          |                    |       |
| Ciao N             | ome,                                                                                          |          |                    | 129 4 |
| per cor<br>incolla | upletare la registrazione ai nuovi servizi del MIUR clicca sul link che<br>o sul tuo browser: | trovi di | seguito oppure     |       |
| https://<br>token= | am.pubblica.istruzione.it/iam-ssum//registrazione/perfezionaRegistraz<br>uOqoz4rJzpuV6c3P12HF | ione/?   |                    | III   |
| Le cree            | enziali di accesso verranno inviate successivamente a questo indirizzo                        | email.   |                    |       |
|                    |                                                                                               |          |                    | -     |

• Dopo il click verrà visualizzata una pagina di conferma che informa l'utente che la sua utenza è stata correttamente creata e che gli è stata inviata una seconda email contenente le credenziali di accesso.

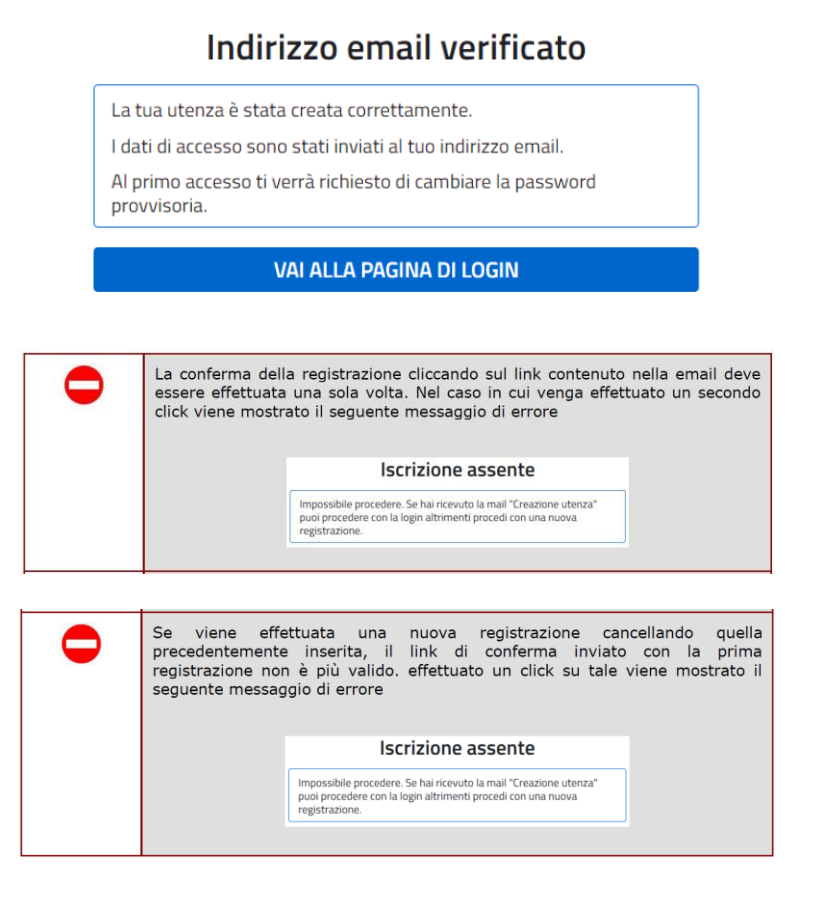

• Controllare la ricezione delle credenziali di accesso, sulla mail fornita durante la registrazione:

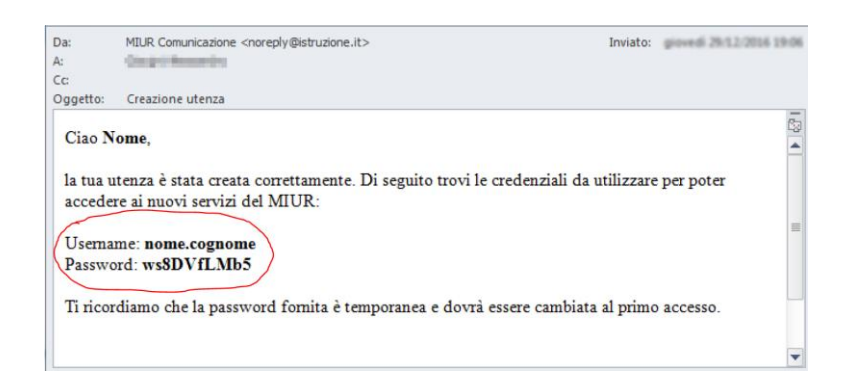

 Per ragioni di sicurezza, al primo accesso verrà richiesto all'utente di effettuare la modifica della password che gli è stata inviata.